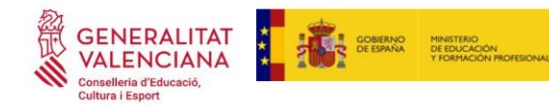

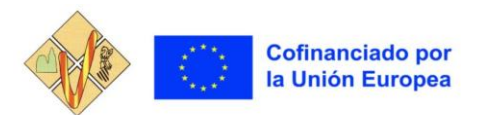

INSTRUCCIONS PER A LA MATRÍCULA CICLE SUPERIOR ADMINISTRACIÓ I FINANCES SEMIPRESENCIAL DEL 21 AL 27 DE JULIOL: FINS A LES 13.00 HORES

- Descarrega i emplena el DOCUMENT DE MATRÍCULA: Document amb les dades personals i els estudis que cursarà l'alumne/a el curs 23-24.
- 2. Sol·licitud d'accés a la WEB FAMÍLIA.

https://ceice.gva.es/webitaca/docs/webfamilia/Sol-licitud\_ACCES\_WEB\_FAMILIA.pdf

3. Genera i paga la TAXA 046 per TARGETA D'IDENTITAT

Entra en l'enllaç https://ceice.gva.es/doc046/gen/es/tasas.asp?idf=ADMIN

En el menú que s'obre a continuació, selecciona:

✓ A l'apartat "Taxa", seleccionar " <u>Expedició Targeta Identitat</u> ". Ha de quedar com es mostra en la imatge inferior. Dóna al botó "Continuar".

| Cultura Esport                                                                                  |                                                                                                    |  |
|-------------------------------------------------------------------------------------------------|----------------------------------------------------------------------------------------------------|--|
|                                                                                                 |                                                                                                    |  |
| Impresos d                                                                                      | e taxes                                                                                                    |  |
| <ul> <li>Imprimiu des</li> <li>Amb aquest</li> <li>Ara bé, desp</li> <li>Seleccioneu</li> </ul> | de casa el model 046.<br>mprés podeu anar a pagar a l'entitat bancària directament, sense haver de passar prèviament per l'escola.<br>rés d'efectuar el pagament sí que haurà de passar per la secretaria del centre per entregar-nos còpia de l'imprés pagat.<br><b>la taxa segons l'imprés a obtindre i polseu Continuar.</b> |  |
|                                                                                                 | Tasa                                                                                                    |  |
|                                                                                                 | O Certificació Acadèmica                                                                                                    |  |
|                                                                                                 | O Certificació Superació Prova Homologada Nivell A2                                                                                                    |  |
|                                                                                                 | O Expedició Historial Acadèmic Batxillerat                                                                                                    |  |
|                                                                                                 | Expedició Informe Avaluació Individualitzat                                                                                                    |  |
|                                                                                                 | Continua                                                                                                    |  |
|                                                                                                 |                                                                                                    |  |

✓ A l'apartat "Òrgan gestor", seleccionar "INSTITUTS VALENCIA".

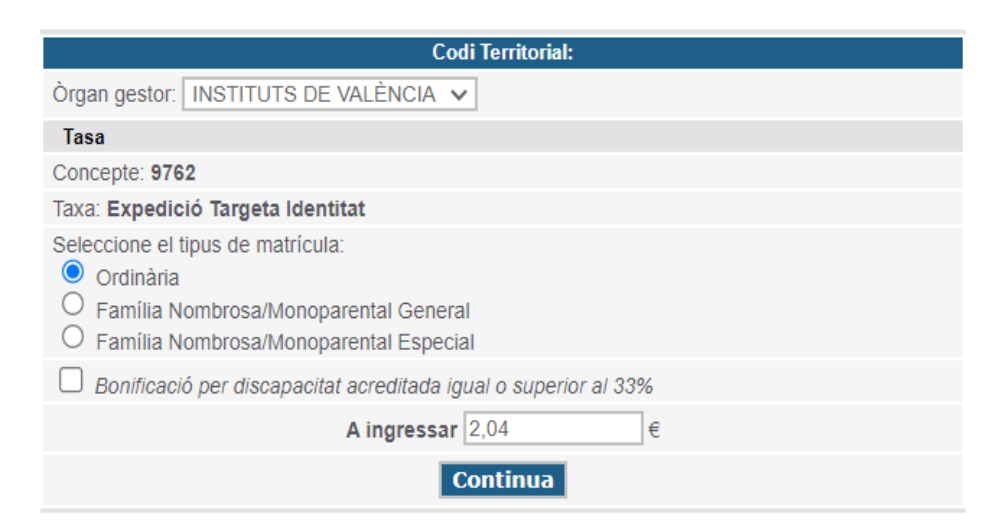

#### ✓ Seleccioneu el tipus de matricula"

- Ordinària
- Família nombrosa/ monoparental general
- Família nombrosa/ monoparental especial
- Bonificació per discapacitat acreditada igual o superior al 33%.

#### Cal presentar la documentació acreditativa del descompte aplicat.

S'obrirà un formulari on s'ha d'introduir les dades de l'alumne/a. Una vegada introduïdes, cal donar-li al botó «aceptar», com es mostra en la imatge.

| CENERALITAT VALENCIANA<br>contanta Prescod, contant oper<br>executiva prescod, contant oper<br>mistimosi, contant oper<br>mistimosi, contant oper |                                                                                                    |                                                                                          | TAXA PER SERVIC                                               | TAXA PER SERVICIS ADMINISTRATIUS DERIVATS DE L'ACTIVITAT ACADÈMICA DE NIVELL NO UNIVERSITARI<br>DECLARACIÓ - LIDUIDACIÓ<br>TASA POR SERVICIOS ADMINISTRATIVOS DERIVADOS DE LA ACTIVIDAD ACADÉMICA DE NIVEL NO UNIVERSITARIO<br>DECLARACIÓN - LIQUIDACIÓN |                                                                           |                            |                                                                               |  |
|----------------------------------------------------------------------------------------------------|----------------------------------------------------------------------------------------------------|------------------------------------------------------------------------------------------|---------------------------------------------------------------|----------------------------------------------------------------------------------------------------|---------------------------------------------------------------------------|----------------------------|-------------------------------------------------------------------------------|--|
| o subjecte passiu<br>e o sujeto pasivo                                                                                                    | Ace                                                                                                    | aptor                                                                                    |                                                               |                                                                                                    |                                                                           |                            |                                                                               |  |
| CLARANT                                                                                                    | 5 NF/NF<br>7 CPLHX/CLPL-HX. 8 NOV DELAVIA PÚB                                                                                                 | CODINDIS I NON CRACI SCOMU APELLOCS V NOVERE O RAZÓVI      LOCA NOVERE DE LA VÍA PÚBLICA | EDDAL                                                         | \$ NDH / NDH                                                                                                    | 10 LLETRA/LETRA                                                           | 11 ESC./ ESC. 12 PIS/ PISO | 15 PTA (PTA                                                                   |  |
| DE                                                                                                    | V 11 TELÉFON/TELÉFONO 15 FAX/FAX                                                                                                    | 16 MUNICIPI MUNICIPIO                                                                    |                                                               |                                                                                                    | 17 PROVINCIA / PROVINCIA                                                  | v                          | 18 CP / C.R.                                                                  |  |
| полионалого                                                                                                    | Ha chapesar la quentat ban expressada en concepte de / Hé de Ageneur la cent<br>Certificaciones académiques i certificatas a l'effecte de tra | indu tago expressed en concepto de:                                                      |                                                               |                                                                                                    |                                                                           |                            |                                                                               |  |
|                                                                                                    | TVL 12 INTOLA Dottern<br>Vro 2 INTOLA Datus<br>INTOLE                                                                                         |                                                                                          | Familia nombroso celeporte pr<br>Auntia numerase categoria pr | 85<br>54                                                                                                    | Penilla sontrosa solitgarte especial<br>Penita narenza cetagorte especial |                            | Disceptoliti (quel o superior el 12%<br>disceptolitei (guel o superior el 12% |  |
| Y FIRMA                                                                                                    | SO DARA PRESENTACIÓ<br>FECHA PRESENTACIÓ<br>EL DECLARANT O PRESENTADOR / EL DECLARANTE O PRESENTADOR                                          | 01/12/2021                                                                               | A BIGG                                                        | ESSAR / A INGRESAR                                                                                                    |                                                                           | Activar W<br>Vea Configu   | findows<br>aactór para activ <u>2,10</u> 00 adows e                           |  |

- Imprimiu 3 còpies del document que es genera. Fixeu-vos que, al costat d'on estava el botó acceptar, ara hi ha un codi de barres. Comproveu que tots els exemplars impresos porten el codi de barres i una numeració. Les entitats col·laboradores només acceptaran els exemplars que tenen esta informació.
- ✓ Abonar les taxes a qualsevol de les entitats bancàries indicades a la taxa.
- ✓ Lliurar justificant de pagament al centre (exemplar administració).
- 4. Genera i paga la <u>TAXA 046 "Expedició Informe Avaluació Individualitzat"</u>, sols per l'alumnat de 1r i alumnat de 2n NOUVINGUT AL CENTRE.

Mateixos passos que heu fet en la targeta d'identitat però ara cal triar Informe d'avaluació.

## 5. ASSEGURANÇA ESCOLAR: PER A L'ALUMNAT MENOR DE 28 ANYS.

Ingresseu al banc la quota de 1,12€, detalleu el nom i cognoms de l'alumna/e, curs i assegurança escolar. Compte bancari Banc de Sabadell: ES24 0081 0247 3100 0126 3329. Cal presentar el justificant de pagament.

## 6. APORTA LA SEGÜENT DOCUMENTACIÓ PER A FORMALITZAR LA MATRÍCULA:

- Document de matrícula.
- Fotocòpia del DNI / NIE /PASSAPORT de l'alumne o alumna.
- Fotocòpia del SIP de l'alumne o alumna.
- Fotocòpia del títol de família nombrosa o qualsevol altra condició que supose una reducció de taxes.
- Documentació acreditativa del requisit acadèmic (alumnat nouvingut). Certificat acadèmic de notes dels estudis d'accés al cicle, en el qual conste la nota mitjana numèrica o fotocòpia del Títol o Certificat de superació de la prova d'accés a cicles.
- Sol·licitud d'accés a la Web Família. (Imprescindible per a consultar les notes durant el curs)
- Justificant de pagament TAXA 046 per Targeta d'identitat.
- Justificant de pagament TAXA 046 per Informe Avaluació Individualitzat (sols per alumnat nouvingut al centre).
- Justificant d'haver fet l'ingrés de l'assegurança escolar, per a l'alumnat menor de 28 anys. En el Justificant de la transferència bancària, ha de constar el Nom i Cognoms del/la alumne/a.

Per tal de facilitar el procés de matriculació, es pot portar tots els documents a la secretaria del centre o enviar els documents en format PDF al correu de Secretaria <u>46016385.secretaria@edu.gva.es</u>, en l'Assumpte cal posar Semipresencial, el nom i cognoms.

# CAL PRESENTAR TOTA LA DOCUMENTACIÓ EN EL MOMENT DE LA MATRÍCULA, NO ES MATRICULARÀ CAP ALUMNE/A QUE NO PRESENTE LA DOCUMENTACIÓ COMPLETA.

En cas de no realitzar la matrícula en els terminis indicats, es PERDRÀ LA PLAÇA ADJUDICADA que serà oferida als sol·licitants de les llistes d'espera en els ACTES D'ADJUDICACIÓ DE VACANTS DE SETEMBRE.